## How to reset your password on the SC Portal website https://sc.sanlam.co.za

When you access the SC Portal Website for the first time after registering as a user on the **SC Portal website** <a href="http://sc.sanlam.co.za">http://sc.sanlam.co.za</a> you must reset your password.

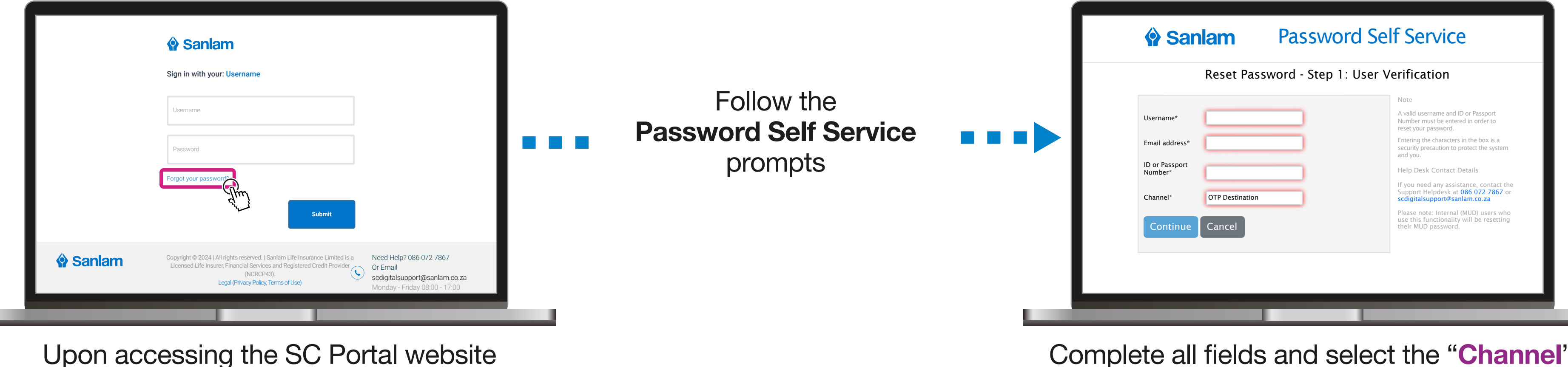

sc.sanlam.co.za click on the

Complete all fields and select the "Channel" via which you whish to receive the

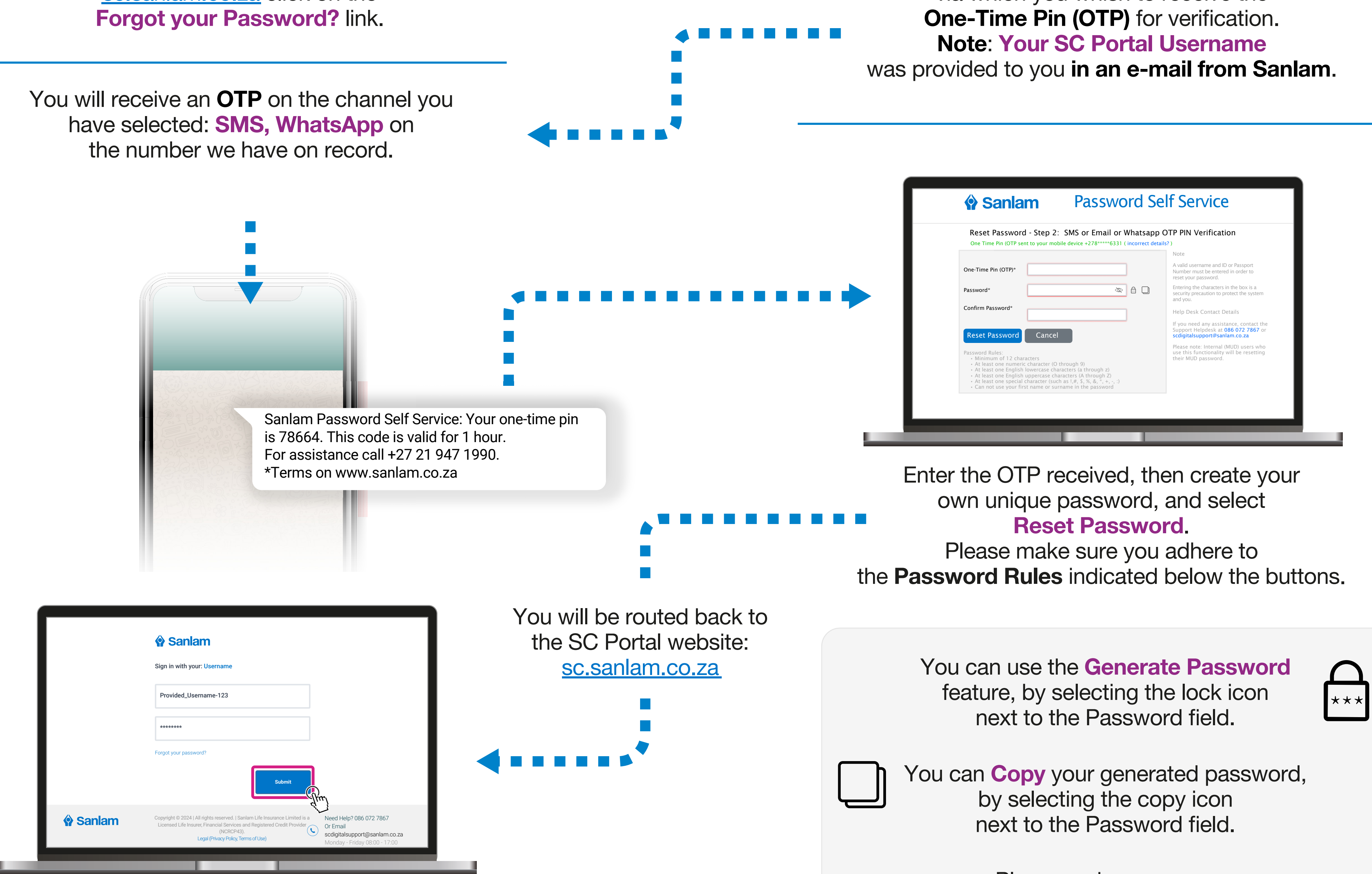

 Sign into your SC Portal account using
the Username provided by Sanlam and the password you just have created.

Once signed in you will be routed to the SC Portal Home page.
The RFA application can be accessed by clicking the Retirement Fund Administration button.

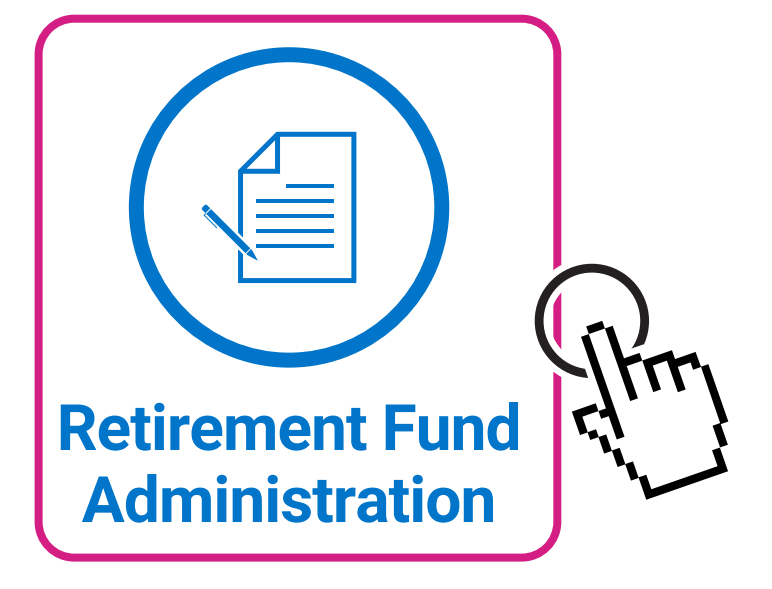

Please make sure you save your password in a safe place.

If you need help, please contact SC Digital on: SCDigital@sanlam.co.za WhatsApp or call: 0860 727 867 from 8am- 5pm Monday to Friday - excluding public holidays

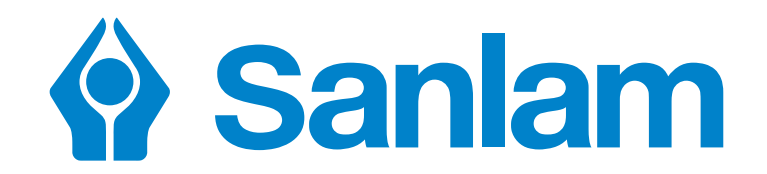

Live with confidence

Financial Planning | Retirement | Insurance | Health | Investments | Wealth | Credit

Sanlam Life Insurance Limited is a licensed life insurer, authorised financial services provider and a registered credit provider (NCRCP43).

## www.sanlam.com